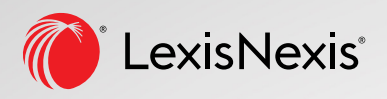

Law Student Quick Reference Guide

### . Lexis+<sup>™</sup>Canada

The ultimate legal research tool for law students — from search to strategy, start to finish.

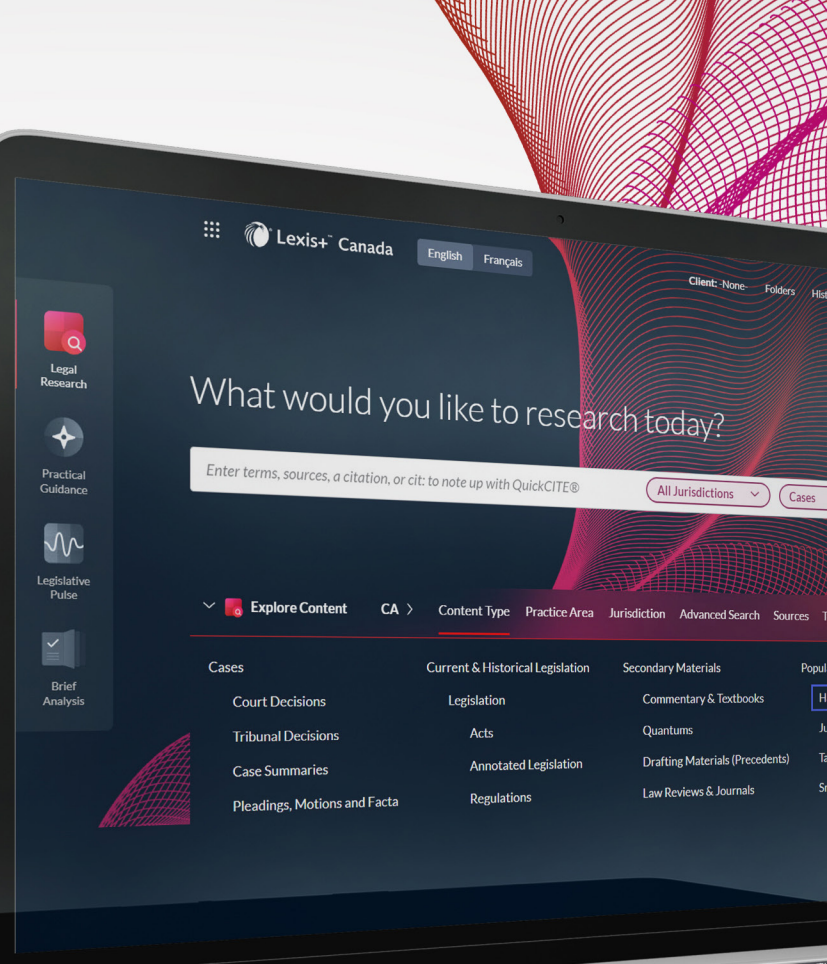

Excel in your law school studies and kick-start your legal career with Lexis+ Canada. You will find winning legal insights faster with our powerful search and workflow tools.

### **START BY SIGNING IN**

- 1. Go to LexisNexis.ca
- 2. Under the Academic Tab select Register for Online Access.
- 3. Follow the online instructions to register for your student password. Your password will give you access to Lexis+.
- 4. Log in with your user credentials at plus.lexis.com/ca

#### WHERE TO START YOUR RESEARCH

Start your search with **Halsbury's™ Laws of Canada**, our highly respected encyclopedia written by legal experts! It helps you understand terminology, leading cases, and relevant legislation.

#### Two ways to find it:

- 1. Load it from the **Explore Content** portal.
- 2. Find it from the **Search Box**.

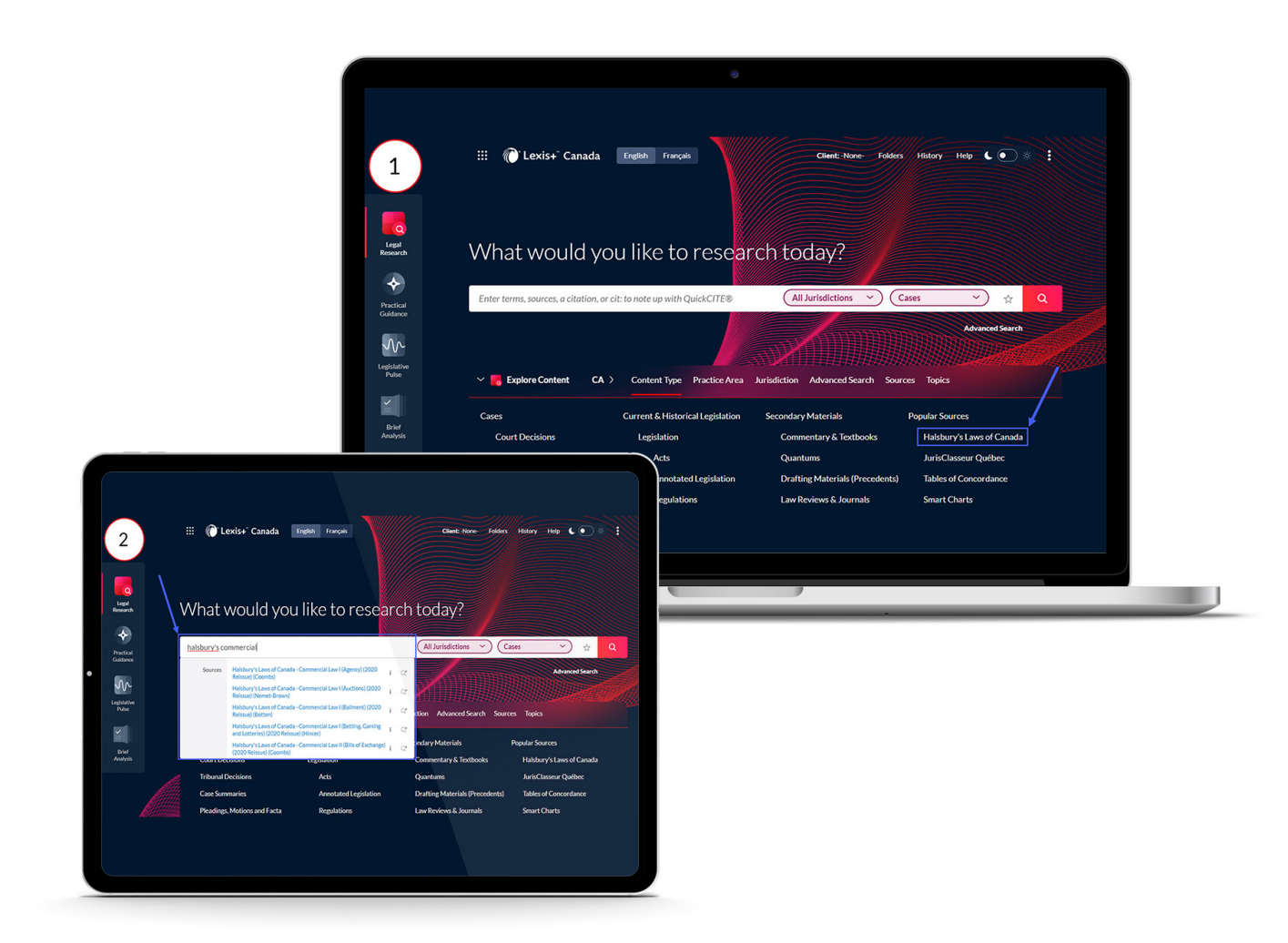

#### THE SEARCH BOX DOES IT ALL

Enter a phrase, topic, citation (e.g. 2009 SCJ 61), or source (e.g. **Sopinka, Lederman & Bryant: The Law of Evidence in Canada**) and watch the word wheel help you find what you are looking for across many helpful resources.

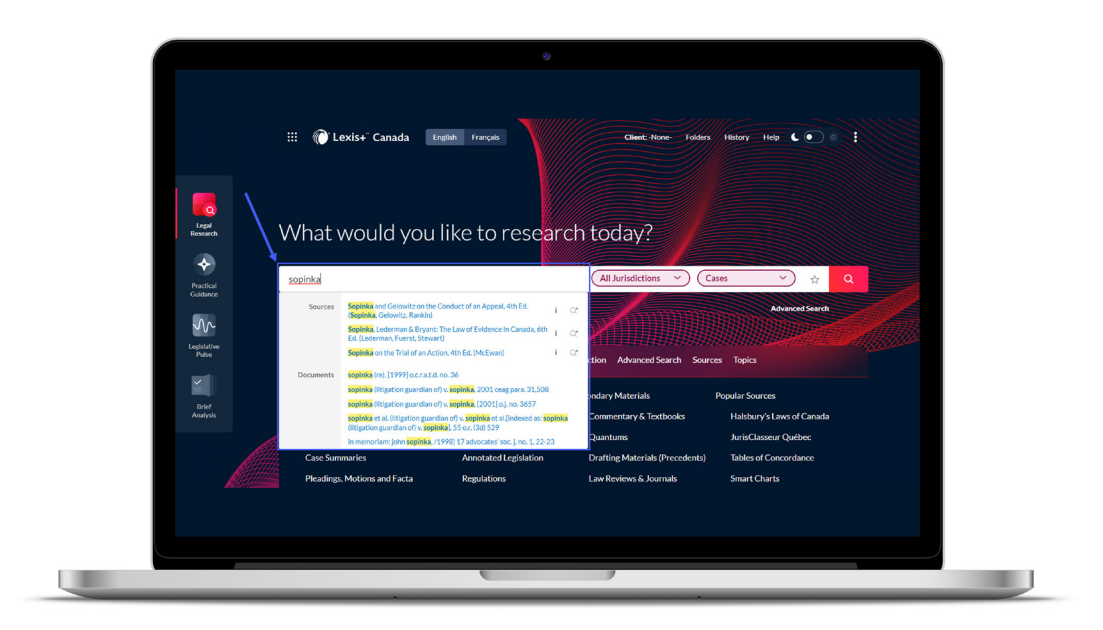

### CHOOSE NATURAL LANGUAGE OR BOOLEAN SEARCHING

Simply enter your search terms using natural language; or use Boolean terms and connectors for precision searching.

| "" quotation marks             | Use quotation marks for an exact phrase e.g. "age discrimination"                                                                                             |
|--------------------------------|----------------------------------------------------------------------------------------------------|
| and                            | Both words have to be in the document e.g. software and firmware                                                                                              |
| or                             | Only one of the words needs to be in the document e.g. ship or vessel                                                                                         |
| /n                             | First word has to be within N words of the second word e.g. employee /15 responsibility                                                                       |
| exclamation mark or * asterisk | Use the root of your word with the root expander at the end to find all possible endings of your word e.g. acqui! finds acquire, acquisition, acquiring, etc. |

#### SEARCH TREE FOR BOOLEAN SEARCHING

The Search Tree graphically illustrates how the algorithm processed the terms in your search and how this impacted your results.

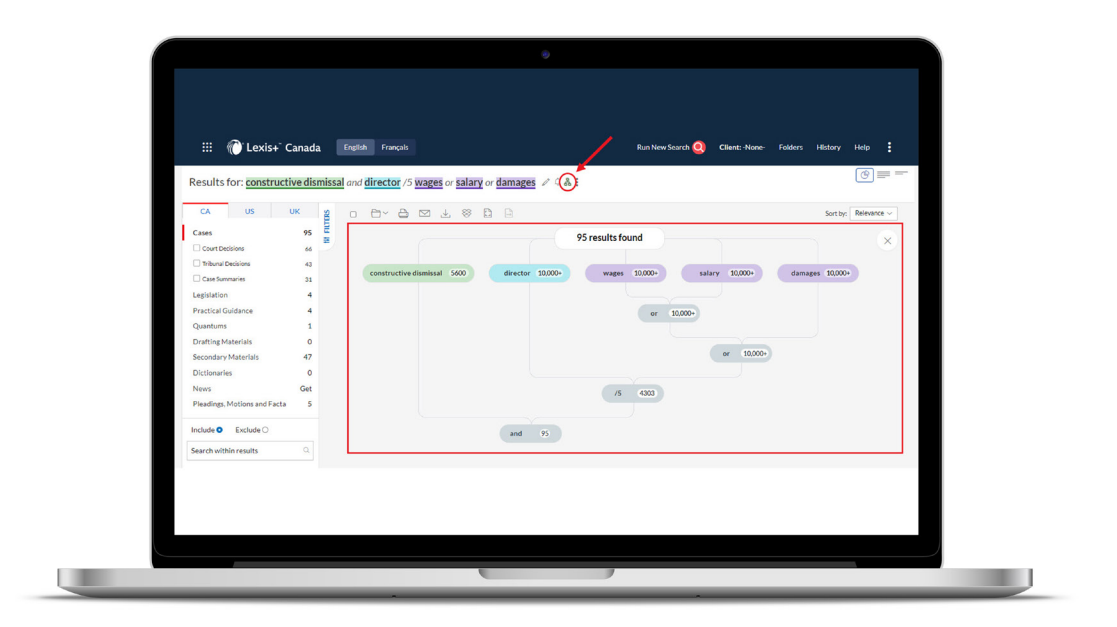

#### **USE SEARCH TERM MAPS TO NAVIGATE THROUGH YOUR DOCUMENTS**

Our Graphical View features a Search Terms Map option, which allows you to quickly navigate to key paragraphs within a specific document. The map is available across all legal content types.

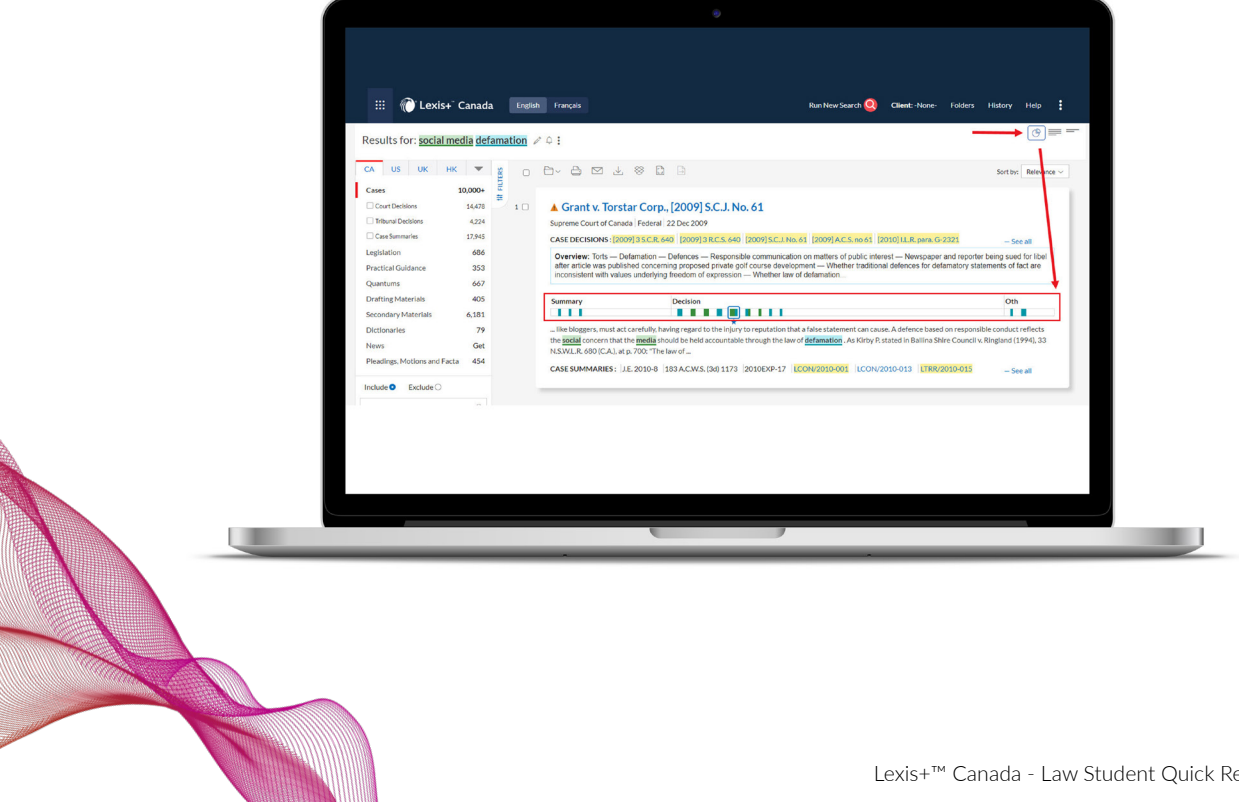

#### **USE POST SEARCH FILTERS TO FOCUS YOUR SEARCH**

Once you have run a search, you can further refine your list by applying various **post-search filters** (e.g. jurisdiction, court, timeline, etc.).

| III 🜔 Lexis+                | Canada E       | inglish Français                                      | Run New Search 🧕 Client: -None Fold                                                                                                    | krs History Help                |
|-----------------------------|----------------|-------------------------------------------------------|----------------------------------------------------------------------------------------------------|---------------------------------|
| Results for: social m       | edia defamatio | <b>n</b> / 0 :                                        |                                                                                                    | 0=-                             |
| CA US UK HIR                |                | 0 8- 8 2 4                                            | 8 D B                                                                                                    | Sort by: Relevance ~            |
| Cases                       | 10,000+ =      |                                                       |                                                                                                    |                                 |
| Court Decisions             | 14,478 1       | Grant v. Torsta                                       | ar Corp., [2009] S.C.J. No. 61                                                                                                    |                                 |
| Tribunal Decisions          | 4,224          | Supreme Court of Canad                                | a Federal 22 Dec 2009                                                                                                    |                                 |
| Case Summaries              | 17,945         | CASE DECISIONS: 200                                   | 9]3 S.C.R. 640 [2009] 3 R.C.S. 640 [2009] S.C.J. No. 61 [2009] A.C.S. no 61 [2010] I.L.R. para. G-2321                                                                                                    | - See all                       |
| Legislation                 | 686            | Overview: Torts - Del                                 | famation - Defences - Responsible communication on matters of public interest - Newspaper and re                                                                                                    | porter being sued for libel     |
| Practical Guidance          | 353            | after article was publish<br>inconsistent with values | hed concerning proposed private golf course development — Whether traditional defences for defamator<br>sumferbing freedom of expression — Whether law of defamation                                                           | ry statements of fact are       |
| Quantums                    | 667            |                                                       |                                                                                                    |                                 |
| Drafting Materials          | 405            | Summary                                               | Decision                                                                                                    | Oth                             |
| Secondary Materials         | 6,181          |                                                       |                                                                                                    | 1.1                             |
| Dictionaries                | 79             | like bloggers, must act o                             | carefully, having regard to the injury to reputation that a false statement can cause. A defence based on res                                                                                                    | ponsible conduct reflects       |
| News                        | Get            | the social concern that th                            | e media should be held accountable through the law of defamation . As Kirby P. stated in Ballina Shire Cou                                                                                                    | ncil v. Ringland (1994), 33     |
| Pleadings, Motions and Fact | a 454          | N.S.W.L.R. 680 (C.A.), at p                           | a. 700: "The law of                                                                                                    |                                 |
| Include O Exclude O         | - T            | CASE SUMMARIES: J.E                                   | 2010-8 183 ACWS (36) 1173 2010EXP-17 [CON/2010-001 [CON/2010-013 [TRR/2010-0                                                                                                    | 15 - See all                    |
| County within souths        | 0              |                                                       |                                                                                                    |                                 |
| JearChiwaninesuus           |                |                                                       |                                                                                                    |                                 |
| Indededation Count          | 2              | O John Doe v. Ca                                      | anada, [2022] F.C.J. No. 602                                                                                                    |                                 |
| Jungocourcourt              |                | Federal Court of Canada                               | Federal 22 Apr 2022                                                                                                    |                                 |
| Timeline                    | ~              | CASE DECISIONS: 202                                   | 2] F.C.J. No. 602 [2022] A.C.F. no 602 2022 FC 587 2022 CF 587                                                                                                    |                                 |
|                             |                |                                                       |                                                                                                    |                                 |
| Citator Treatment           | ~              | Decision                                              |                                                                                                    |                                 |
|                             |                | Cause Order and Barrow                                |                                                                                                    | and and the second data         |
| Legal topics                | ~              | approved social media, p                              | ins oscess on march 24, 2020, in logy recommence on the approach the Court to expand the Plan of Disse<br>anagraph [16], to provide "decent reach". As you will discern from the enclosed <b>social media</b> plan within this | s proposal, I believe utilizing |
| Sources                     | ~              | social media platforms to                             | o disseminate notice is essential for the efficacy of any Notice Plan. I agree with the Court's ruling that social                                                                                                    | al media should be used over    |
| 500,000                     |                | direct mail of the Notice a                           | due to the unique nature and underlying premise of this class action litigation. Due to the unique                                                                                                    |                                 |
| Judge                       | ~              |                                                       |                                                                                                    |                                 |
|                             |                |                                                       |                                                                                                    |                                 |
| Counsel                     | ~              |                                                       |                                                                                                    |                                 |
|                             | 3              | Heyder v. Can                                         | ada (Attorney General), [2019] F.C.J. No. 1355                                                                                                    |                                 |
| Subscription                | ×1             | Federal Court of Canada                               | Federal 25 Nov 2019                                                                                                    |                                 |
|                             |                |                                                       |                                                                                                    |                                 |
|                             |                |                                                       |                                                                                                    |                                 |
|                             |                |                                                       |                                                                                                    |                                 |

#### USE ADVANCED SEARCH TO FIND CASES BY PARTY NAME, COUNSEL OR JUDGE

The **Advanced Search** link is found just below the **Search Box** on the home page. Click on it, then select a content type (e.g. Cases) and use the various fields to do a segmented search.

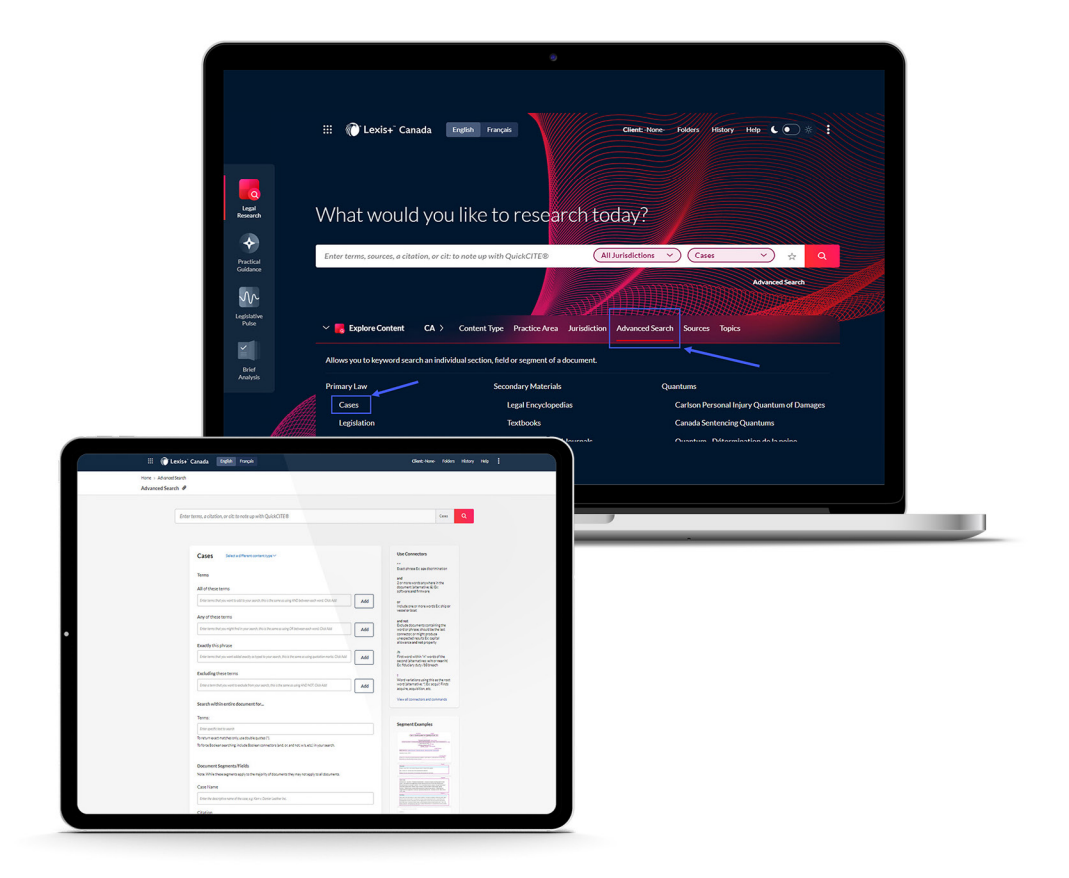

# NOTE-UP WITH THE QUICKCITE® CITATOR TO MAKE SURE YOUR CASE IS STILL "GOOD LAW"

**Treatment signals** let you see how a case has been judicially considered. Simply click on the signal beside each case to link to the **QuickCITE** Citator record and view: the History of a case as it moves through the courts, the list of **Citing Cases** and links to **Commentary** to help you understand legal issues.

| SIGNAL    | SUMMARY                                | EXPLANATION                                                                                                    |
|-----------|----------------------------------------|----------------------------------------------------------------------------------------------------|
| G         | Case citation information              | A case citation information signal indicates a case citator record is<br>available, but no known history or treatments. Select the signal to<br>view the case citator record.                                                                                                    |
| <b>\$</b> | Positive<br>treatment                  | A positive (green) signal indicates the decision has positive history<br>(affirmed, judicial review denied, or leave to appeal refused by a<br>higher court) or positive treatments (followed or followed in a minority<br>opinion of by a subsequent court).                                                                                                    |
| <b>A</b>  | Cautionary                             | A cautionary (yellow) signal indicates the decision has been subsequently distinguished by a subsequent court.                                                                                                    |
| ⊗         | Negative<br>treatment                  | A negative (red) signal indicates the decision has a negative history<br>(judicial review allowed, reconsideration allowed, reversed, quashed,<br>or varied by a higher court) or negative treatments (not followed or<br>questioned by a subsequent court).                                                                                                    |
| ø         | Neutral<br>treatment                   | A neutral signal indicates the decision has neutral treatments<br>(mentioned, explained, cited, or cited in a dissenting opinion) or has<br>history (abandoned, abated, leave to appeal granted, reconsideration<br>denied, related proceeding, same case, or supplementary reasons by<br>a subsequent court) where the citing court does not comment on the<br>case.<br>Note: A neutral signal is also given to cases that have been added to<br>Lexis+ Canada within the past 3 business days, but which have not<br>yet been assigned a QuickCITE treatment. |
|           | Legislation<br>citation<br>information | A legislation citation information signal indicates a legislation citator record is available. Select the signal to view the legislation citator record.                                                                                                    |

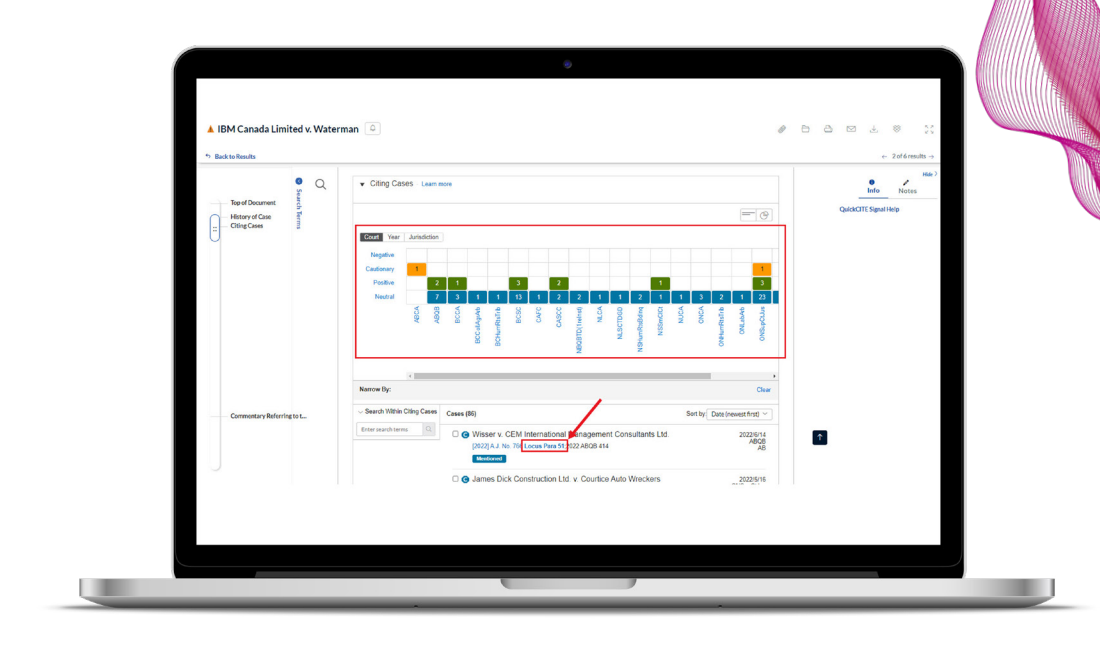

The clickable grid helps you quickly sort through all the citing cases (e.g. Click **Cautionary** to see all the cases that distinguish your case).

The **QuickCITE Locus Para** feature takes you directly to the paragraph in the citing case, so that you can view the context of that treatment with just one click.

## GET AUTHORITATIVE PRECEDENTS, CHECKLISTS, AND PRACTICE NOTES WITH PRACTICAL GUIDANCE

Access content that allows you to apply the law through **Practical Guidance**. Get **practice notes** to explain key considerations for legal issues, **precedents** for agreements, plans, and court submissions, checklists for completing a process or due diligence, and so much more. Get authoritative documents simply by running a search or browsing legal areas and topics.

#### HELP IS ALWAYS AVAILABLE

Customer Support: **1-800-387-0899** Email: **service@lexisnexis.ca** Learn More: **lexisnexis.ca/resources** 

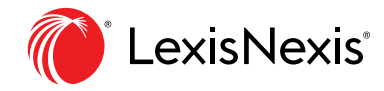

#### LexisNexis.ca/Lexis+

LexisNexis and the Knowledge Burst logo are registered trademarks, and Lexis+ is a trademark of RELX Inc. Halsbury's is a registered trademark of RELX (UK) Limited. QuickCITE is a registered trademark of LexisNexis Canada Inc. Other products or services may be trademarks or registered trademarks of their respective companies. © 2022 LexisNexis Canada. 100645 EN 07/2022